# Download Digital Books from **OverDrive**

PLEASE NOTE: You will need either a Mar or PC, a valid Northville Library card, and Amazon account to download titles onto a Kindle device.

## **Borrowing eBooks**

- 1. From a computer browser go to **www.northvillelibrary.org**.
- 2. On the Library's website click **Downloads** from the menu and select **Download Destination**.
- 3. You will be redirected to Download Destination's website. Click Sign In from the top right.
- 4. Select Northville District Library and enter your library card number and PIN.
- 5. Click the Advanced Search link near the top right. Limit your search (title or author) by Kindle Book format.
  - a. Any titles of interest that are not available can be placed on hold by selecting **Place a Hold**. Enter your email address and determine whether you want to **Automatically borrow this title when it becomes available** or not check this option and instead receive an email alert (you will then have 3 days (72 hours) to login to your **Account** and check the item out).
  - b. If the title is available click Borrow. The item is immediately checked out to your account and can be found in your Bookshelf. Click Download, select Kindle Book and click Confirm & Download.
- 6. You will be transferred to the Amazon.com website where you will see details about the title you are about to download.
- 7. Click Get Library Book from the right side of the screen. Sign into your Amazon/Kindle Account.

### If your Kindle has WiFi

- 8. Choose your Kindle device from the Deliver to dropdown. Click Continue then click Download now.
- 9. The next time your Kindle is connected to WiFi the title will automatically download to your device.

#### If your Kindle does NOT have WiFi

- 8. Click on Manage Your Kindle. Click on the Actions dropdown next to the title you want to download. Select the Download and Transfer via USB.
- 9. Select your Kindle from the Which Kindle will you transfer to dropdown then click Download.
- 10. You will be prompted to save the file. Save the file to your desktop.
- 11. Plug your Kindle into a USB port and then open the Documents folder on your Kindle.
- 12. Copy and paste the file that is located on your desktop into the Documents folder on your Kindle.
- 13. Safely remove your Kindle from the computer.

## **Other Info**

- The default checkout period is 14 days for eBooks.
- You may check out up to 6 titles at one time.
- If you finish reading a title before your loan period expires you can return the title early:
  - 1. Visit Amazon.com, log in, and select Manage Your Kindle.
  - 2. On the far right of the title select the Actions dropdown and click Return This Book.
  - 3. To remove the book from your Kindle press and hold the title until a popup window appears. Select **Remove from Device**.
- You may have up to 10 titles on hold at one time.

# **Need More Help?**

- Email: downloaddestination@gmail.com email help supported by librarians throughout The Library Network.
- One-on-One eBook & eMagazine Help @ the Library. Register online, at the Information Desk, or call 248-349-3020.

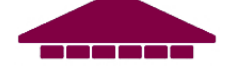